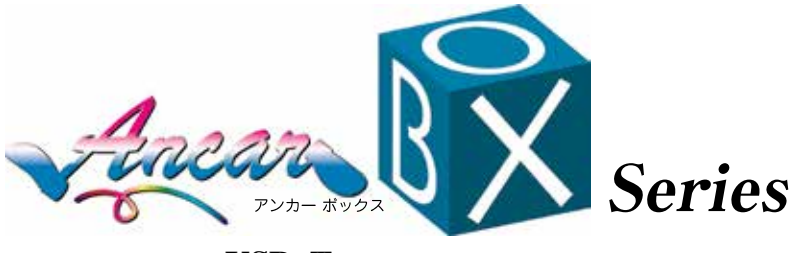

# **USB\_Type** ※USBケーブル(プリンタ側タイプB)は別途ご用意下さい。

# **Cleaning Manual**

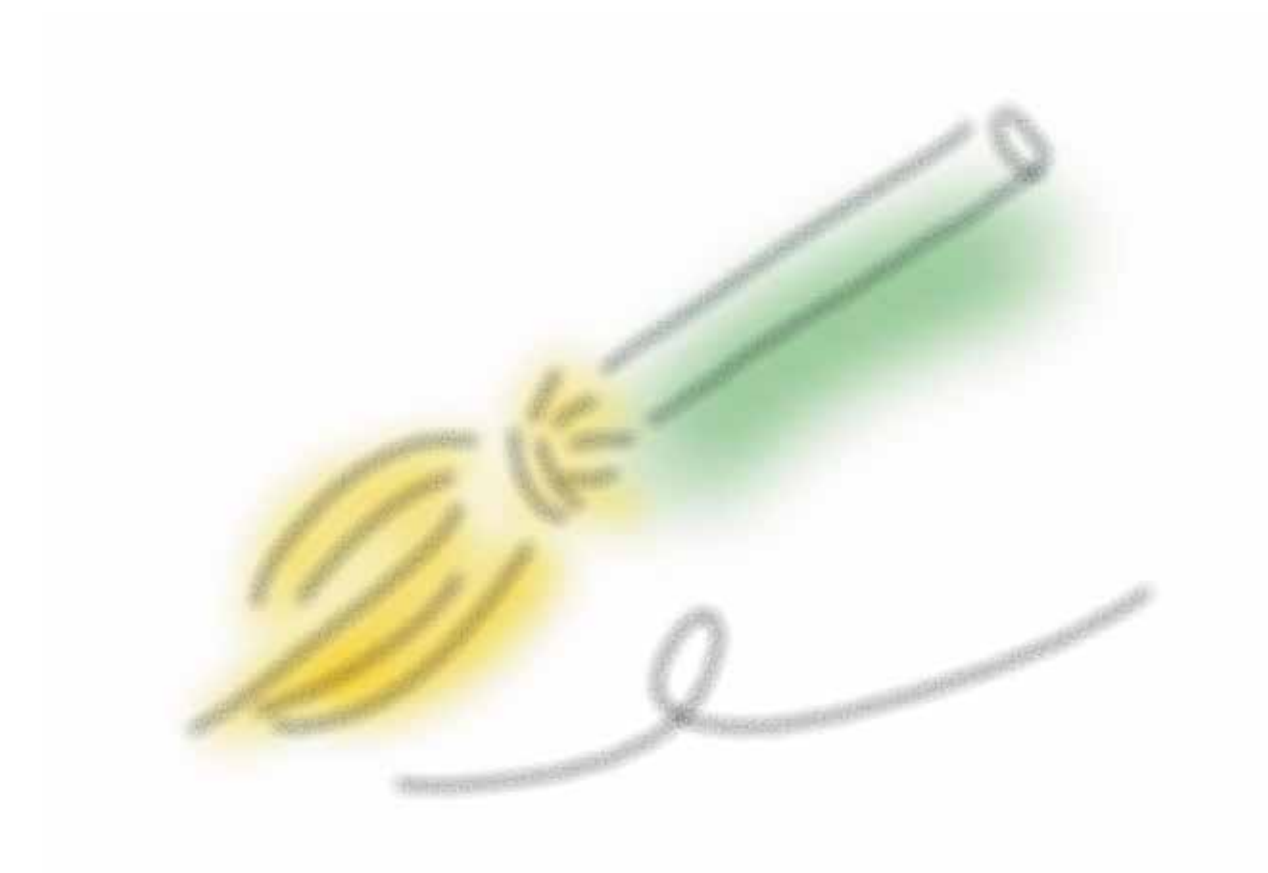

2016 年 1 月改訂 NewsPlanning △▼○

ご質問等につきましては

- 頁向寺に フさよしては 〒 104-0061 東京都中央区銀座 3-13-4 神崎ビル 2F ニューズプランニング(株)まで (受付 10:00 ~ 17:00) TEL &FAX 03-5565-4418 この Cleaning Manual は「取扱説明書(以下取り説)」第6章を補完する物です。 本プリンターは精密機器ですので、印画部のローラーやプリントヘッド等が 汚れた場合、画像部に直接影響がでますので、定期的なクリーニングをお勧めしま す。

# 1. 付属のクリーニングペンについて

取り説記載のプリントヘッドをクリーニングするために付属しています。プリントヘッドは印刷枚数約 3000 枚に一回の割合でクリーニングするようにして下さい。また、クリーニングはトラブル発生時以外でも大量に印刷する前後におこなうことをお薦めします。

# ・クリーニングペンの使い方

A. まずフロントカバーを開放し、インクカセットをはずして下さい(写真 1)。 B. ヘッドを固定している鋼鉄製のフックを右手の人差し指で洗濯バサミを開く ようにして、左手でヘッドカセットを取り出して下さい(写真 2)。

(注) ヘッドカセットには電源コードが接続されています。取り出しは慎重に 行って下さい。

# 2. インプットローラーのクリーニング

A.フロントパネルを開放し、右側上部にあるインプットローラーのフックを 引いて下さい(写真 4)。

B.取り出したインプットローラーをソフトクロス・キムワイプなどの柔らか なペーパーに速乾性のアルコールを浸し、付着しているゴミをふき取って下 さい(写真5)。

インプットローラの洗浄は最低インク交換時、出来れば、200枚毎にクリーニ ングして下さい。

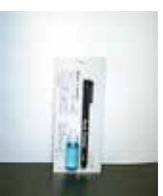

ヘット、クリーニンク、へ。ン

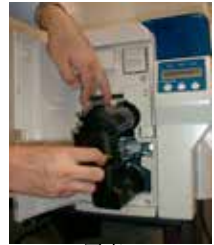

写真 1

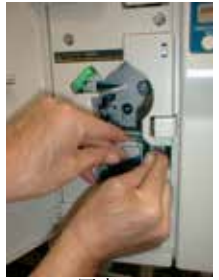

写真2

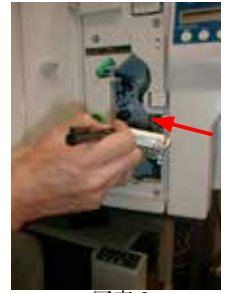

写真 3

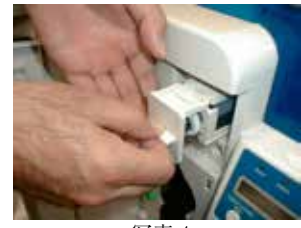

写真4

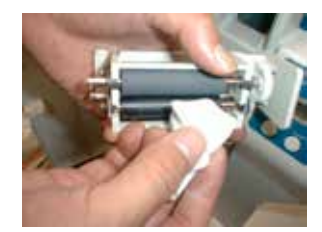

写真 5

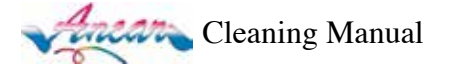

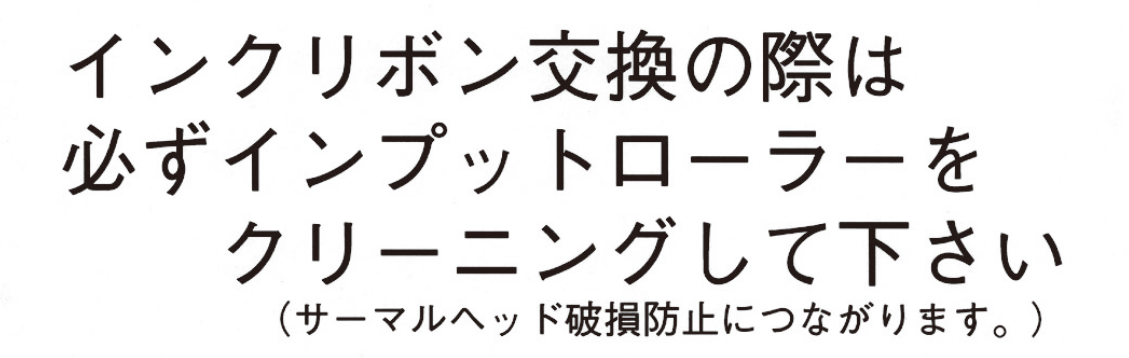

■インプットローラーのクリーニング方法

インプットローラーモジュ ールを取り出し、下記の要 でクリーニングを行って 下さい。 OA用クリーニングアルコー ルを浸けた柔らかい布を固 くしぼって図に示すbの方 向転させながら4本全ての ローラーの全周をクリーニ ングして下さい。 拭き取った後は、完全に乾 くまで待ってから挿入して

下さい。

同一方向に 拭き取る インプットローラーの取り出し

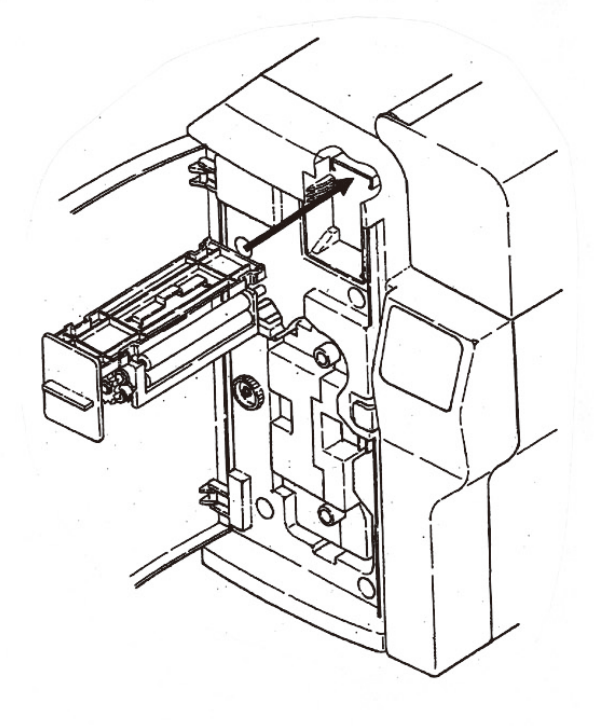

※インクリボンの交換時のみでなく、 連続印刷を入れる前はインプットロー ラーにほこりが付いてないかチェック することをおすすめします。 ※100枚位印刷したらクリーニングを するようにして下さい。

※インプットローラーは粘着力がなくなり ましたら、交換してください。

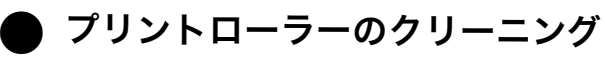

本作業を始める前に、必ずマニュアルの一般注意事項をお読み下さい。

ロクリーニングを行う場合、必 ず電源を切ってから作業して下 さい。

→故障の原因となり、感電する 恐れもあります。

右図は、カード廃出側のサイ ドカバーを開いたところです。 サイドカバーは、排出トレイを 外すとその裏側にあるネジ1本 で固定されており、これを外す と、カバー下部を支点に開く事 ができます。

 ◆アルコールを含ませた毛の つかないラボワイプ(写真) などで 図にで示した4本のゴムロー
 ラーと対になる白い樹脂製のコ ロを全てクリーニングします。
 ◆フロントアクセス部にある緑
 色の手回しノブを回すと、これらの ローラーが回転しますのでノブを回し ながら全周をクリーニングします。

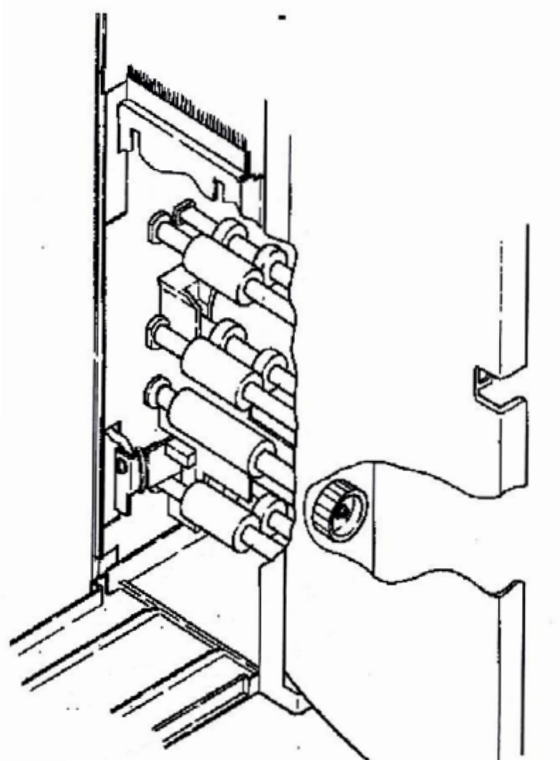

# ●インクカセットのクリーニング

約500枚毎に、インクリボン交換時に下の写真1のグレーのローラー部分を弊社の販売する クリーニングキット(写真2参照)のアルコールとペーパーで全周クリーニングします。

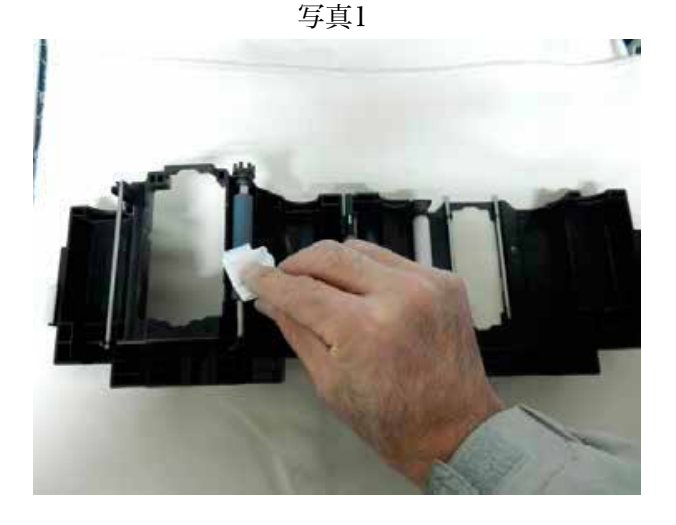

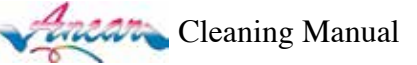

写真2

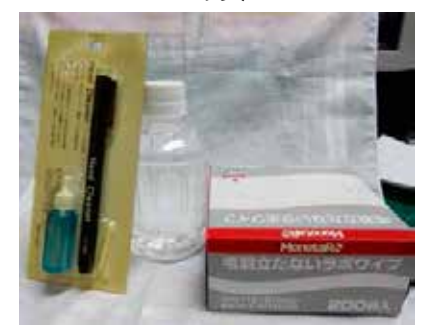

●写真のクリーニングキット(2,500円税 別)を使うと便利です。

本機は専用のクリーニングカードを使用して、クリーニングモードを実行 することにより、自動的にカード搬送ローラーをクリーニングすることが 出来ます。

付属の専用クリーニングカードを準備し、カード表面の透明保護シートを 剥がして下さい(写真8参照)。

クリーニングモードはプリンタオペレーションパネルで以下の手順に従っ て、カードの搬送ローラーのクリーニングを実施して下さい。

|    | パネルボタン操作・作業内容               | 液晶表示                    |  |
|----|-----------------------------|-------------------------|--|
| 1  |                             | User Mode               |  |
|    | MENU 十一支押U                  | CLR:Back EXE:GO         |  |
| 2  |                             | User Mode               |  |
|    |                             | Push Menu Key           |  |
| 3  | Menu キー:Menu キを押す毎に表示が変わり、右 | Printer Cleaning        |  |
|    | の表示になるまで数回押して下さい。           | Printer Cleaning        |  |
| 4  | EXE キー:カード供給部から通常のカードを取り除   | Demonska Newmool Cond   |  |
|    | いて下さい。                      | Remove Normal Card      |  |
| 6  | EXE キー:か-ど供給部に専用のカードをセットし   | Sat Classing Card       |  |
| 5  | て下さい(写真 9 参照)。※ セット位置に注意。   | Set Cleaning Card       |  |
|    | EXE キー:自動的にクリーニングを実施します。    | Prease WaitNow Cleaning |  |
| 6  | クリーニング終了後は、カードが排出され、右の表     |                         |  |
|    | 示となります。                     | Set Cleaning Card       |  |
| 7  | クリーニングカードの裏面を上向きにセットし、も     |                         |  |
|    | う一度5と6の手順を繰り返して下さい。         |                         |  |
|    | →クリーニングを終了                  |                         |  |
| 8  | Menu +-                     | Return to Normal Mode   |  |
| 9  | EXE +-                      | Card Empty              |  |
| 10 | 印刷用カードをセットし、Crear キーを押して終了  | Ready to Print          |  |

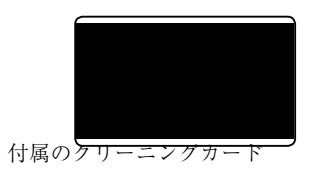

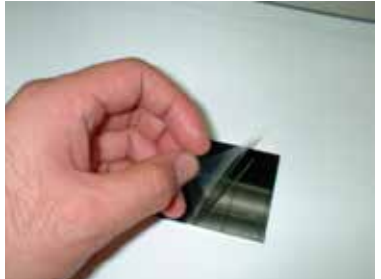

写真8:クリーニングカードの表面の 保護シールを剥がします。

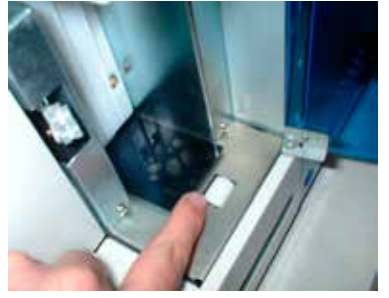

写真9:最初はカード粘着部を上向き にセットし、カードを指で、深く止ま るまで押し込んで下さい。6番の動作 でカードは挿入されたら、カードの後 端をゆびでおしてください。

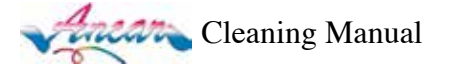

# 品質の悪い出力例

| 1. 直線の色抜け       2. ホコリ、指紋,線跡         イ・特定色の全面色抜け       5. インクの付着            | 3. 特定色の線状模様         6. 印刷先端部のシアン版のズレ                                                                                             |  |  |
|-----------------------------------------------------------------------------|----------------------------------------------------------------------------------------------------|--|--|
| 状態(:原因)                                                                     | 対策                                                                                                    |  |  |
| <ol> <li>直線の色抜け         <ul> <li>(:石埃等によるサーマレヘッドの破損)</li> </ul> </li> </ol> | ヘッド交換(有料)                                                                                                    |  |  |
| 2. ホコリ、指紋、線跡<br>(: カードの汚れ、ヘッドに着いたゴミ)                                        | ヘッド及びカードのクリーニング                                                                                                    |  |  |
| <ol> <li>3. 特定色の線状模様</li> <li>(:プリンタ濃度異常、ヘッド異常)</li> </ol>                  | Page-6記載のプリンタ濃度調整を行う。販売店<br>に連絡し、修理(有料)。                                                                                         |  |  |
| <ol> <li>特定色の全面色抜け</li> <li>(:Data 転送異常、プリンタメモリ異常)</li> </ol>               | PC の再起動、プリンタの電源 ON・OFF                                                                                                    |  |  |
| <ul><li>5. インクの付着</li><li>(:インク個体差、静電気)</li></ul>                           | インクの交換、湿度調整(インクは静電気によって<br>かドに過度に付着します。湿度、温度調整を行って下さい。湿度55%~<br>75%、温度20度が最適です)                                                  |  |  |
| 6. 印刷先端部のシアン版のズレ<br>(:インクリボンカートリッジ、搬送ローラーの汚れ)                               | リボンカートリッジを開け、インクリボンを取り出し、<br>ローラー部分をアルコールを浸した綺麗なクロスで入念<br>に洗浄して下さい(約 500 ~ 1000 枚毎)。<br>また、それでも同じ現象が起こるときはリボンカート<br>リッジを交換して下さい。 |  |  |
| 7. 印画エッジ部のインクシワ<br>(:ヘッド角の調整不具合)                                            | サーマルヘッドの調整(有料)<br>販売店に連絡し修理(有料)                                                                                                  |  |  |

カード JAM が発生した場合は、フロントパネルを開放し、インクカセットを取り出して、速やかにカードを取り出して下さい。CLEAR ボタンを押しても正常にならない場合は、一旦電源を Off にし、再入電して下さい。

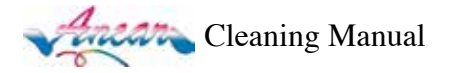

4. オペレーションパネルのコマンド

プリンターには内部の設定の変更やテスト画像の印刷をおこなうための内部モードが用意されています。

◇ プリンター内部モードはオペレーションパネル上のボタンと表示により操作できます。

- ◇ プリンター内部モードは操作のレベルによって以下のように分かれます。
   ●ユーザー用メニュー
   ●サービスマン用メニュー
- ◇ ユーザー用メニューについてはテレピカプリンター取扱説明書を参照して下さい。 次のページよりはサービスマン用メニューのうちヘッド圧の調整・印画位置の調整の2つの操作 方法を説明します。
- ◇ 以下の文章中において [MENU][CLEAR][EXE] はオペレーションパネル上のキーを表します。

※サービスマン用メニューは次項に説明する2つのコマンド以外は絶対に操作しないで下さい。 印刷の品質が保てなくなります。

| READY | ERROR | POWER |
|-------|-------|-------|
| MENU  | CLEAR | EXE   |

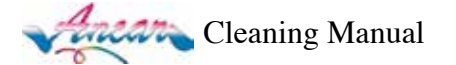

### 5. プリンタ色濃度の調整

テレピカアンカーBoxは「取扱説明書」記載の色調整の他、プリンタ本体で17段階の色濃度の調整が出来ます。 但し、調整時に急激に電圧の変化があったり、いきなり電源が落ちた場合、プリンタのイニシャライズ、不能に陥り、 基盤の破損が起こり得ますので十分操作には気を付けて下さい。(出荷時、最適色調濃度に調整してい ます)

画像印画時の印画濃度は出荷時に調整されていますが、以下の場合に再度調整する必要があります。

◇ サーマルヘッドを交換した場合。

◇ 印画濃度をユーザーの好みに合わせて変更したい場合。

手順

プリンターの電源を ON にする

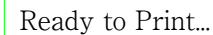

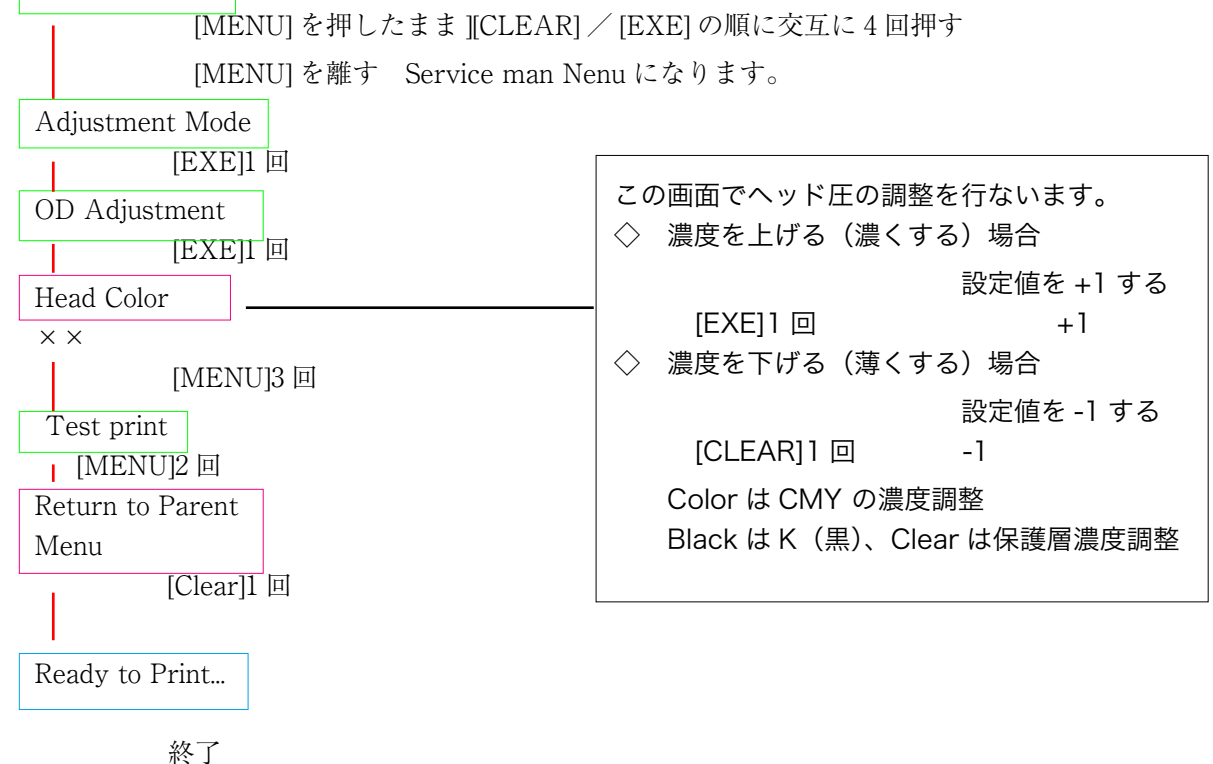

プリンターの電源を OFF にする

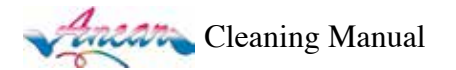

# 6. 画像印画位置調整

カードに対する画像及び文字(保護層)の印画位置は出荷時に調整されていますが、以下の場合に再度 調整する必要があります。

- ◇ サーマルヘッドを交換した場合。
- ◇ センサーを交換もしくはメカ的に位置が変わるような作業をおこなった場合。
- ◇ 印画時に、著しい印画位置のズレが見られる場合。

手順

プリンターの電源を ON にする

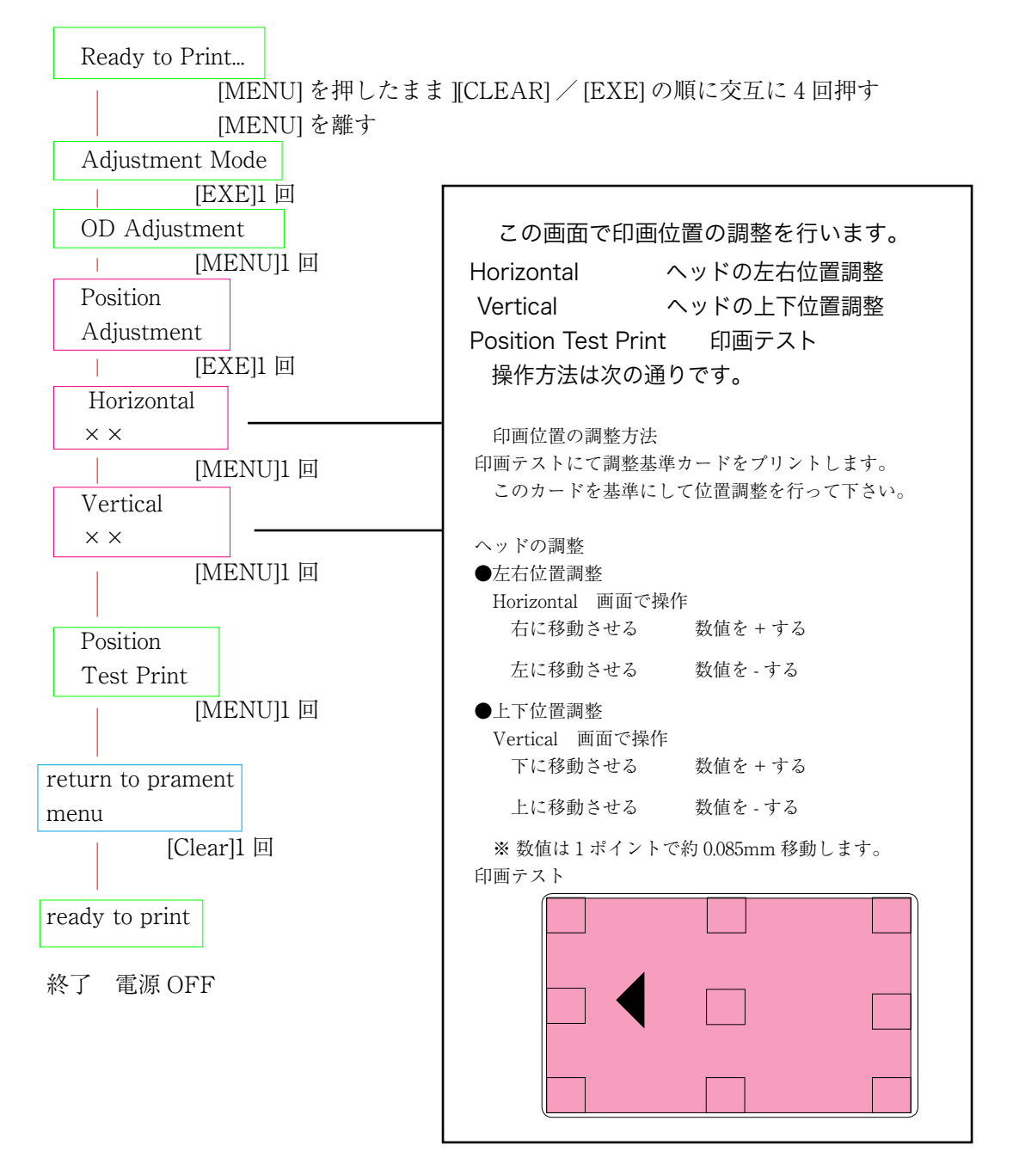

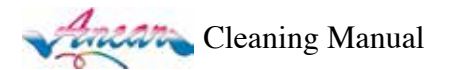

# オプションで磁気エンコーダーユニットを取り付けている方へ

- 磁気エンコーダーを取り付けられているアンカーシリーズ各プリンタは以下の設定で磁気面の裏表の設 定が出来ます。
  - ◇ 最初にエンコードしてから印刷する。→ Encoard First (初期設定は OFF)
  - ◇ 表・裏面に磁気ストライプ帯があるカードへのエンコード。
    - → Encoad Mode 初期設定は A(Back Side)

#### 手順

プリンターの電源を ON にする

Ready to Print...

[MENU] を長押しします。

Printer Status

1

First

この表示が出るまで [MENU] を数回押します。

OD Adjustment

[CLEA] / [EXT] を両方押し、Encoad Menu がでるまで [MENU] を数回押します。 Encoad

[EXE]ON-OFF

Encoad

Mode A(Back Side) B(Front Side) →ご使用のアプリケーションで設定可能です。

return to Nomal Mode [Clear]1 回

ready to print

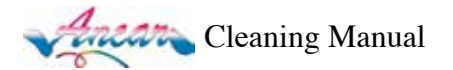

# Printer Driver 補説(2008.11~以降型式PR5350の時)

プリンタドライバーソフトにおける印画範囲の設定などについてお知らせします。プリンタの設定は「Nisca PR5350」を選択してください。

# 1.Box2 Version 最大印画範囲

プリンタの設定を「Nisca PR5350」を選択、をクリックし、用紙サイズは「標準カード」を選択します。

この場合の印画サイズは以下の通りとなりますので、このサイズで全面画像をお作り下さい(図A参照)。

# 1008pixel×638pixel

# 2.インクのTypeにより、各種設定ができます。

片面カラー(3BP)、両面\_表カラー裏K1色(YMCKOK2)、単色Kなどをプ ロインタ側で設定し、印刷時には[プロパティ]で各種設定してください(図B・ B'・図D参照)。

# ※複数接続の時のカードプリンタのグループ設定

別途有料(9,800円)のドライバーソフトの購入で、1台のパソコンから2台以 上接続しているカードプリンタに各々グループ設定をすることにより、個別に 各プリンタ毎に出力可能です。

|                | (4)   目間改定  大子                                        | \$23     |            |                                                                                             |
|----------------|-------------------------------------------------------|----------|------------|---------------------------------------------------------------------------------------------|
|                | W5889                                                 | 9        |            | 0.                                                                                          |
|                | ±457⊁© -5                                             | 0        |            | 0                                                                                           |
| 1              | ÷.@⊘<br>-0                                            | i        |            | 0                                                                                           |
| and a state of | REXX8(フンナル                                            |          | 王はパワンプル通用) |                                                                                             |
|                |                                                       | 1        |            | 1                                                                                           |
|                | 1008750                                               | 0##4.40  |            | A                                                                                           |
|                | CORTECT                                               | 0#8.41 @ |            | <b>1</b>                                                                                    |
|                | Contract<br>Contraction<br>East of the<br>East of the | 0#8.51 0 |            | 1<br>1<br>1<br>1<br>1<br>1<br>1<br>1<br>1<br>1<br>1<br>1<br>1<br>1<br>1<br>1<br>1<br>1<br>1 |
|                |                                                       | 0 ###0   |            | 1<br>1<br>1<br>1<br>1<br>1<br>1<br>1<br>1<br>1<br>1<br>1<br>1<br>1<br>1<br>1<br>1<br>1<br>1 |
|                |                                                       | 0#####   |            | 2<br>112 10<br>11 10 10<br>11 10 10                                                         |

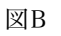

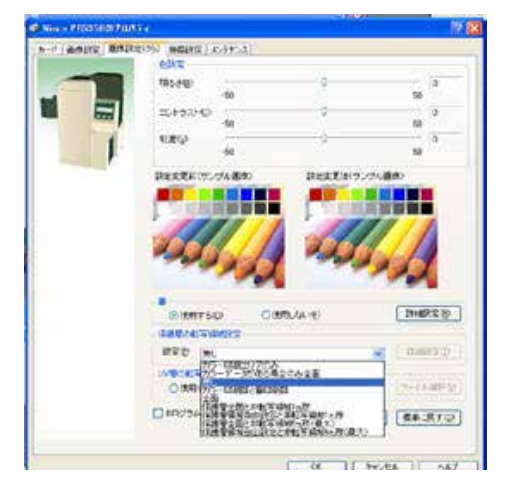

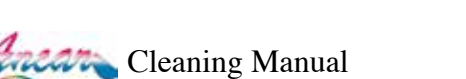

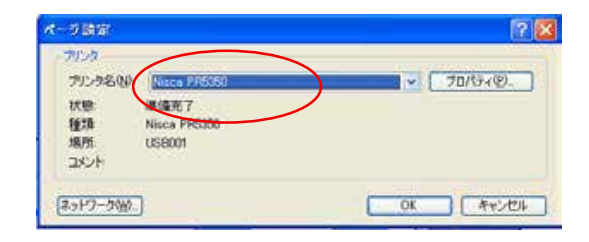

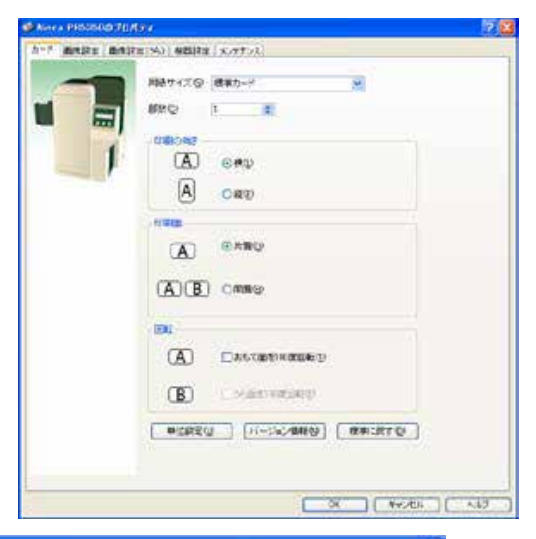

| Charles Total |              | and an                                                                                                    | 120       |                | -        | 100           |
|---------------|--------------|----------------------------------------------------------------------------------------------------|-----------|----------------|----------|---------------|
| 協夫リア          | 友位置(1)       | 9                                                                                                    | Pevel     | 上位置空           | 0        | Povel         |
|               | -            | lane -                                                                                                    | 12-10090  | 10000          | Conner - | 0-6377        |
|               | 48 Q>        | 1008                                                                                                    | Potel     | 992(4)         | 0.38     | Potel         |
| _             |              | 20503                                                                                                    | 11-11120  | 110000         |          | 11-0007       |
|               | 三篇の文字データを対象の |                                                                                                    |           | ☑ 自黑2續面錄を対象(Ø) |          |               |
|               | M#091        | 57-3                                                                                                    | を対象の      | L(75-iii       | IR O.R.  | 部分を対象         |
| DHHEIU7       |              |                                                                                                    |           |                |          |               |
| 非対象エリア1位)     | 友位置他的        | 2                                                                                                    | Pixel     | 上位素包           | 0        | Pooel         |
|               | 67/73        | 6                                                                                                    | Direct    | 35.970         | 19       | Provide State |
|               |              | -                                                                                                    | Priver    | 100C/U/        | -        | - Fridde      |
| 非対象エリア2位      | 友位置(小        | 2                                                                                                    | Pixel     | 上位置①           | 0        | Pipel         |
|               | 48.00        |                                                                                                    | Pixel     | TT-8/04        | 1        | Pool          |
|               | AR.P.        | -                                                                                                    | 1.000     | MC-CV          |          |               |
| ]非対象エリア3(A)   | 左伯置(S)       | 2                                                                                                    | Picel     | 上位置任           | 0        | Pixel         |
|               | -            |                                                                                                    | Pinel     | <b>T</b> (8/2) |          | Pixel         |
|               | THE LEAST    | Concession in the local division in the local division in the loca |           | MAGARY         | <u> </u> |               |
| ※非対象エリアの最)    | 大說定信,最小      | 設定個                                                                                                    | 1. 対象エリアと | 個種の個になり        | 3.       |               |

図B';黒インク設定例 「黒文字データを対象」→氏名・番号など黒TEXTデータを印字 「黒ラインデータを対象」→黒線印字 「白黒2値画像を対象」→K100%のイラスト画像を印字 「カラー画像の黒部分を対象」→画像内の黒100部分を印字

←図D;裏面単色Kの印刷設定の例 保護層は「無し」

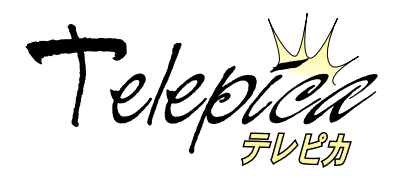

# 商品発注書

http://www.telepica.co.jp

年 月 Η

この用紙にご記入の上、FAXまたはメールにてお申し込み下さい。発注書が届いた時点で受付とさせて頂きます。 発送は通常5~7営業日後となりますが、お急ぎの際は電話にて在庫の確認をして下さい。

> ニューズプランニング(株)あて 🧷 〒104-0061東京都中央区銀座3-13-4 神崎ビル2F TEL&FAX:03-5565-4418 E-mail:post master@telepica.co.jp

| お名前 | 会社名 |       |  |  |  |
|-----|-----|-------|--|--|--|
|     | 代表者 | ご担当者名 |  |  |  |
|     |     |       |  |  |  |

ご連絡先 住所行

TEL:

FAX:

第四谷

※価格は全て税別です。

| ご発注名称                   | (〇印) | 発注数量        | 価格(税別)                | 備考                                           |
|-------------------------|------|-------------|-----------------------|----------------------------------------------|
| YMCKOK2インク(Box series用) |      | 本           | 17,000円/本(5本以上10%0FF) | カラー+裏面K対応/210画像分                             |
| Box seriesインクカラー(3BP)   |      | 本           | 15,000円/本(5本以上10%0FF) | CMY+K+OP/250画像分                              |
| アンカーBox用単色Kインク          |      | 本           | 8,500円/本(5本以上10%0FF)  | Kのみ100M巻/最低1000画像分                           |
| C101用インクカラー             |      | 本           | 16,000円/本             | CMY+K+OP250画像分/本                             |
| C101用インクカラー(10%OFF)     |      | 単位          | 1単位4本:57,600円         | CMY+K+OP250画像分/本                             |
| C101用単色黒インク             |      | 単位          | 1単位4本:32,400円         | Kのみ1000画像分/本                                 |
| OP(保護層)+Kインク            |      | 単位          | 1単位8本:93,600円         | アンカー機種共通500画像分/本                             |
| サインパネル用インク              |      | 本           | 4,500円/本              | 500画像分/本(ボビン調整要)                             |
| 白カード0.76mm              |      | 枚           | 35円/枚(500枚以上)         | 500枚未満のご発注は40円/枚                             |
| 裏面肌色パールカード<br>薄型約0.47mm |      | 枚           | 20円/枚(500枚以上)         | 500枚未満のご発注は35円/枚                             |
| JIS II 型磁気付白カード         |      | 枚           | 65円/枚(500枚以上)         | 500枚未満のご発注は75円/枚                             |
| Silverカード               |      | 枚           | 48円/枚(250枚以上)         | 250枚未満のご発注は57円/枚                             |
| 新型インプットローラー4G5          |      | 個(型式5350対応) | 30,000円/個             | 粘着力をアップした両面対応                                |
| クリーニングキット               |      | Set         | 2,500円/Set            | 特殊アルコール280ml+ラボワイプ200枚+<br>ヘッドクリーニングペンがセット   |
| クリーニングカード(5枚入)          |      | Set         | 3,000円/Set            | PR5350/C-151/C101専用のプリンタ搬送<br>ローラーのクリーニングカード |
|                         |      |             |                       |                                              |
|                         |      |             |                       |                                              |

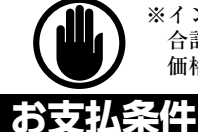

納品希望日

※インクはSET単位以外、5本以上のご注文に際しましては10%のお値引きをいたします(クレジットカードは対象外)。 合計19,999円未満のご注文に際しまして、配送料のご負担をお願いいたします(680円~1,500円)。 価格は経済情勢、その他法令上の変化により、予告なく変わる場合があります。※金インクは中止となりました。

お支払方法:1.現金 2.お振込(請求書払い) 4.代引き(代引き料あり)

3.クレジットカード(Web決済のみ、取組料あり) →http://www.telepica.co.ip

※〇印をお願いします。クレジット払いはVisa,Masterのみ ※請求後払いの場合は別途「取引台帳」が必要です。

Π

お支払予定日

※商品によっては、納品まで7日間程度要する場合があります。前もってご予約下さい。

年 月

日

年

月